## For Best Results with Moodle, use FireFox or Chrome Browsers

| Access Moodle:                                                                                                    | https://csumoodle.remote-learner.net/                                                                                                    |
|----------------------------------------------------------------------------------------------------|----------------------------------------------------------------------------------------------------|
| Log into Moodle:<br>Insert your Username: Your CSU<br>email address without the<br>@csu.edu.                                                                             | CHICAGO STATE UNIVERSIT                                                                                                    |
| Insert your <b>Password:</b> The same password you use to access your CSU email account.                                                                                 | Forg       PLEASE ENTER         pass       USER-NAME &         PASSWORD       browser         O       Remember username         Some courses may allow guest access                                                                                                    |
| Not sure? Call the IT Helpdesk:<br>773-995-3963                                                                                                    | Log in Log in as a guest                                                                                                    |
| Click your Dashboard Screen                                                                                                    | Image: Course overview         Image: Transmission of the second second                                                          |
| Scroll Down to My Dashboard<br>Click on <b>2023 Annual Ethics Act</b><br>Training Course link.                                                                           | 2023 Ethics Courses<br>★ 2023 Ethics Act Training for University Employees<br>Ethics Training Course (Official Course)<br>50% complete                                                                                                    |
| <ol> <li>On Green Toolbar: Click 2023</li> <li>2023 Ethics Training Exam (Click Here)</li> <li>Click Top Link</li> <li>2023 Ethics Training Exam (Click Here)</li> </ol> | General         How To Access Ethics Training (PDF)         2023 Ethics Training (Link)         20203 Ethics Training Reports         Certificate Of Completions         < How To Access Ethics Training (PDF)                                                                                                    |
| <ul> <li>Access Training Materials:</li> <li>1. Click the Enter Button</li> <li>2. Select the Next Arrow to Get Started</li> </ul>                                       | Information Provided Action of Contract of Contract of |

| Navigating Ethics Training<br>Course                                                                                                    | MENU State:Investor PART 1: ETHICS Before we get started on the topics contained within the <i>Ethics Act</i> , we're going to introduce you to a few of the key offices provided through the law. They are:                                                                                                    |
|----------------------------------------------------------------------------------------------------|----------------------------------------------------------------------------------------------------|
| Select the > button to get<br>started as illustrated.                                                                                                    | <ul> <li>University Ethics Officers</li> <li>Office of Executive Inspector General for the Agencies of the Illinois Governor (OEIG)</li> <li>Illinois Executive Ethics Commission (EEC)</li> <li>NAVIGATE<br/>TRAINING WITH<br/>ARROWS BELOW</li> </ul>                                                                                                    |
| How to Certify and Complete<br>Training                                                                                                    | Thank You for Your Compliance!                                                                                                    |
| <ol> <li>Click on the circle/radio button to<br/>certify completion.</li> <li>Next Click the check mark button<br/>in the lower right-hand corner to<br/>proceed.</li> </ol> | Select the certification language below and then select the checkmark in the bottom right corner.  I certify that I have carefully read and reviewed the content of, and completed, the 2022 <i>Ethics Act</i> Trainings for Faculty, Staff, and Graduate Assistants. Furthermore, I certify that I understand that my failure to comply with the laws, rules, policies, and procedures referred to within this training course may result in disciplinary action up to and including termination of university employment/appointment, administrative fines, and possible criminal prosecution, depending on the nature of the violation.  I. Click Circle Button to Certify  2022ANNUAL ETHEGACT TIMINED FOR UNDERSITY ENFLOYEES  Constraining to active the output of the second of the second of the                                                                            |
| Part II Compliance                                                                                                    | Thank You for Your Compliance!                                                                                                    |
| Click the Circle/radio button to certify that you are in compliance.                                                                                                    | Thank you for completing your ethics and harassment and discrimination prevention training as required<br>by the <i>Ethics Act.</i> As we wrap up today's training, it is important you keep in mind the concepts learned<br>today to help you not only stay compliant with the <i>Ethics Act</i> and other related laws and policies, but also<br>to do your part in promoting a work environment that is free of fraud, waste, abuse, harassment, and<br>other undesirable and damaging behaviors.                                                                                                    |
| CLICK THE (X) AT THE<br>TOP OF THE SCREEN TO<br>EXIT. YOU WILL RETURN<br>TO MOODLE TO                                                                                        | may result in disciplinary action up to and including termination of university employment/appointment,<br>administrative fines, and possible criminal prosecution, depending on the nature of the violation.<br>Congratulations! You have completed the 2022 Ethics Act Training for Faculty. Staff, and Graduate<br>Assistants! When you are ready, please exit the course.<br>MENU 2022 WARNELE INCLUSION CONTROL OF Security Control Of Settings to activate Window<br>Constraining for Faculty Staff, and Graduate<br>Activate Windows<br>Constraining for Faculty Staff, and Graduate<br>Activate Windows<br>Constraining for Faculty Staff, and Constraining for Faculty Staff, and Graduate<br>Activate Windows<br>Constraining for Faculty Staff, and Constraining for Faculty Staff, and Constraining for Faculty Staff, and Constraining for Faculty Staff, and Constraining for Faculty Staff, and Constraining for Faculty Staff, and Constraining for Faculty Staff, and Constraining for Faculty Staff, and Constraining for Faculty Staff, and Constraining for Faculty Staff, and Constraining for Faculty Staff, and Constraining for Faculty Staff, and Constraining for Faculty Staff, and Constr |
| RETRIEVE CERTIFICATE.                                                                                                    | https://csumoodle.remote-lear er.net/mod/scorm/player.php?a=62                                                                                                    |
| Now it's time to get your certificate!                                                                                                    | Banner2     ONCE COMPLIANT, CLOSE     YOUR BROWSER TAB BY     CLICKING THE X. THIS     WILL RETURN YOU BACK     TO MOODLE TO GET     YOUR CERTIFICATE     Ce!                                                                                                    |
|                                                                                                    | Thank you for completing your ethics and<br>by the <i>Ethics Act</i> . As we wrap up today's t<br>today to help you not only stay compliant<br>to do your part in promoting a work enviro<br>other undesirable and damaging behavior                                                                                                    |

| How to get 2023 Ethics Act<br>Certificate of Completion<br>1. On Green Toolbar: Click<br>Certificate of Completion<br>2. Click Top Link:<br>Print Certificate                                                                          | General       Your progress ()         How To Access Ethics Training (PDF)       Image: Certificate Of Completion         2023 Ethics Training (Link)       Image: Certificate Of Completion         20203 Ethics Training Reports       Click HERE TO<br>PRINT CERTIFICATE<br>OF COMPLETION                                                                                                    |
|----------------------------------------------------------------------------------------------------|----------------------------------------------------------------------------------------------------|
| Get Certificate<br>Click the Get your Certificate<br>button to retrieve your 2023 Ethics<br>Act Training Certificate                                                                                                    | Summary of previously received certificates                                                                                                    |
| Congratulations!<br>Please download your certificate<br>for your own records. Your<br>supervisor may request a copy. The<br>Ethics Office does not need a copy.<br>Thank you for completing<br>the 2023 Annual!<br>Ethics Act Training | CERTIFICATE of ACHIEVEMENT     During the first of the first of t |